# ةطقن فاشتكا ةكبش جەن تادادعإ نيوكت فاشتكا لوكوتوربل (MED) طئاسولا ةياەن ام لوحم ىلع (LLDP) طابترالا ةقبط

#### فدەلا

ةق بط فاشتكا لوكوتوربل (LLDP MED) طئاسولا ةياهن ةطقن فاشتكا رفوي قياهن ةطقن ةزهجاً معدل يديلقتلا LLDP لوكوتوربل ةيفاضإ تاناكمإ (LLDP) طابترالا ةمدختسملا نيوكتلا تادادعإ نم ةعومجم يه LLDP MED قكبش قسايس .طئاسولا قكبش قسايس نيمضت متيس .ويديفلا وأ توصلا لثم يلعفلا تقولا تاقيبطتل MED لا لسري .قفرملا طئاسولا ةياهن ةطقن زاهج يلإ ةرداصلا DLD مزح نم ةمزح لكل .قسايس ةكرح

دروملل ينيبلا ليغشتلا ةيلباق ريفوتل LLDP لوكوتورب مادختسا متي ام قداعو صاخ فاشتكا لوكوتورب وهو ،(CDP) فاشكتسأ لوكوتورب مادختسا نكمي ال ثيح قكبش تانيوكت نع نالعإلل هذه قكبشلا تاسايس لوؤسملا مدختسي .Cisco نم 3 ققبطلاو 2 ققبطلا نم قطبترملا تامسلاو (VLAN) قيرهاظلا قيلحملا ققطنملا نم تامالعا يلع لوصحلا فتاهلل نكمي ،كلذل .ذفنملا كلذ يلع نيعم قيبطتل نم تامالعا يلع لوصحل فتاهلل نكمي ،كلذل .ذفنملا كلذ يلع نيعم قيبطتل قدعاسمب لوحملاب لوصحل اود ممادختسا بجي يذلا NLAN فرعم لوح هب قفرمل لوحمل قدعاسمب لوحملاب لاصتالا عدبو ه مصاخل الكلا من الكلا فرعم لوح م يأب ما من المال العال المتال الوحمل

ىلع لوصحلل <u>انە</u> رقنا ،ذفانملاب ةكبشلا تاسايس طبر ةيفيك ةفرعمل **:ةظحالم** ثيح تامجاولاو ةسايس ةكبش رثكأ وأ دحاو تلكش ايودي عيطتسي تنأ .تاميلعت ةيوضعو VLAN تاكبش ءاشنإ كتيلوؤسم نم نوكت .تلسرأ نوكي نأ ةسايسلا امب ةطبترملا تامجاولاو ةكبشلا تاسايس ىلإ ادانتسا ايودي امب ةصاخلا ذفنملا

ىلع LLDP MED ةكبش جەن تادادعإ نيوكت ةيفيك لوح تاميلعت ةلاقملا ەذە مدقت. كيدل لوحملا.

## قيبطتلل ةلباقلا ةزهجألا

- Sx250 sery
- Sx300 Series
- Sx350 Series
- SG350X Series
- Sx500 Series
- Sx550X Series

## جماربلا رادصإ

- 1.4.7.05 SX300, SX500
- 2.2.5.68 SX250, SX350, SG350X, SX550X

## ام لوحم ىلع LLDP MED ةكبش جەن تادادعإ نيوكت

يتوصلا قيبطتلل LLDP MED ةكبش جەن نيكمت

رتخأ مث كيدل لوحملل بيولا ىلإ ةدنتسملا ةدعاسملا ةادألاا ىلإ لوخدلا لجس .1 ةوطخلا ضرعلا عضو ةلدسنملا ةمئاقلا يف **ةمدقتم تارايخ**.

. SG350X-48MP لوحم مادختسإ متي ،لاثملا اذه يف :ةظحالم

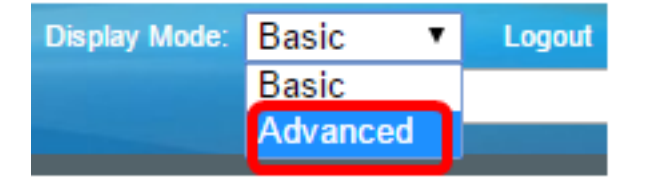

<u>2 ةوطخلا</u> ىلإ يطختلاب مقف ،5X300 ةلسلسلا نم لوحم كيدل ناك اذإ **:ةظحالم** 

. MED ةكبش جەن LLDP > LLDP ة فاشتكا < ةرادإ رتخأ <u>.2 ةوطخلا</u>

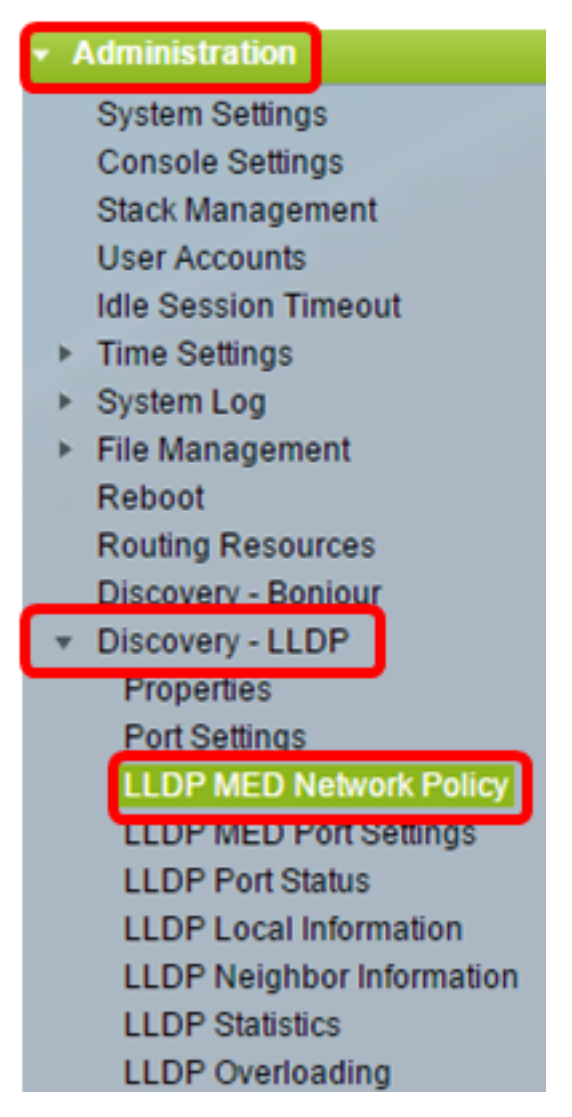

قيبطتل LLDP MED ةكبش جەنل **يئاقلتلا** رايتخالاا ةناخ ديدحت نم دكأت .3 ةوطخلا قيبطتلل ةكبش ةسايس نع نلعي ايئاقلت قلخي نأ حاتفملا حمسيس اذه .توصلا يضارتفا لكشب ددحم رايخلا اذه .يتوصلا.

ديدحت دنع ايودي ةيتوص ةكبش ةسايس نيوكت نم مدختسملا نكمتي نل **:ةظحالم** "يئاقلت" عبرملا

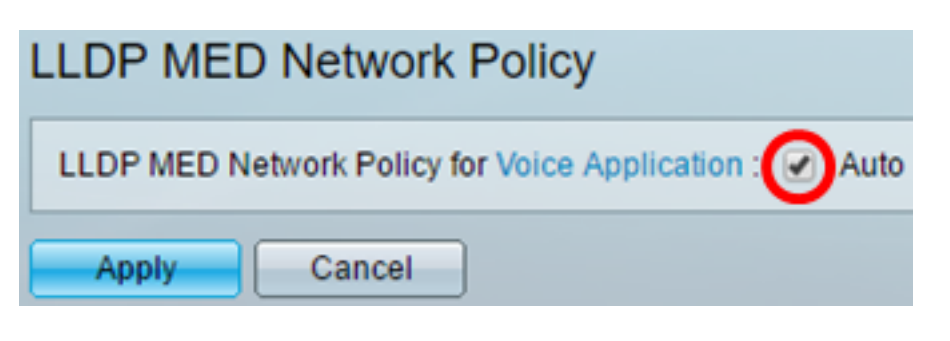

.**قبطي** ةقطقط .4 ةوطخلا

ليغشتلا ءدب نيوكت فلم يف تادادعإلا ظفحل **ظفح** قوف رقنا (يرايتخإ) .5 ةوطخلا.

| Port Gigabit PoE Stackable Managed                     |
|--------------------------------------------------------|
| LLDP MED Network Policy                                |
| LLDP MED Network Policy for Voice Application : 🖉 Auto |
| Apply Cancel                                           |

ةىتوصلا تاقىبطتلا تادادعإل حاجنب LLDP MED قكبش جەن نىكەت نآلا كىل عبجي كىدل لوحملا ىلع.

#### LLDP MED ةكبش جەن ةڧاضإ

.LLDP ةكبشلا جەن لودج يف ديدج ةكبش جەن ديدحتل **ةفاضإ** رزلا قوف رقنا .1 ةوطخلا

| LLDP MED Network Policy Table |                                                                              |        |  |  |  |  |  |
|-------------------------------|------------------------------------------------------------------------------|--------|--|--|--|--|--|
| Network                       | Network Policy Number Application VLAN ID VLAN Type User Priority DSCP Value |        |  |  |  |  |  |
| 0 results found.              |                                                                              |        |  |  |  |  |  |
| Add                           | Edit                                                                         | Delete |  |  |  |  |  |

"ةكبشلا جەن مقر" ةلدسنملا ةمئاقلا نم ەؤاشنإ دارملا جەنلا ددع رتخأ .2 ةوطخلا.

| Network Policy Number: | 1 | • |  |
|------------------------|---|---|--|
| Application:           | 1 | 4 |  |
| VLAN ID:               | 3 |   |  |

.1 رايتخإ متي ،لاثملا اذه يف **:ةظحالم** 

ةكبشلا ةسايس ديدحت متي يذلا (تانايبلا رورم ةكرح) قيبطتلا عون رتخأ .3 ةوطخلا قيبطتلا ةلدسنملا ةمئاقلا نم هل.

| Application:   | Voice 🔻                  |
|----------------|--------------------------|
| VLAN ID:       | Voice<br>Voice Signaling |
| VLAN Type:     | Guest Voice              |
| VEAN Type.     | Guest voice Signaling    |
|                | Softphone Voice          |
| User Priority: | Video Conferencing       |
| ,              | Streaming Video          |
| DSCP Value:    | Video Signaling          |

يه تارايخلا:

- .يتوص قيبطت ىلع ةكبشلا ةسايس قيبطت توصلا
- ل اسرا قيبطت ىلّع ةكْبِشْلا ةسايسٌ قيبطُت ةَيْتَوْصِلْا تاراشإلا لااسرا ةيتوصلا تاراشإلا.
- .فيضلا توص قيبطت ىلع ةكبشلا ةسايس قيبطت فيضلا توص •
- قيبطت ىلع ةكبشلا ةسايس قيبطت فيضلل ةيتوصلا تاراشإلا لاسرا فيضلل ةيتوصلا تاراشإلا لاسرا.
- Softphone توص قيبطت ىلع ةكبشلا ةسايس قيبطت Softphone توص
- .ويديفلا تارمتؤم قيبطت ىلع ةكبشلا ةسايس قيبطت ويديفلا تارمتؤم •
- .قفدتملا ويديف قيبطت ىلع ةكبشلا ةسايس قيبطت ويديفلا قفد •
- تاراشإ لاسرإ قيبطت ىلع ةكبشلا ةسايس قيبطت ويديفلا تاراشإ لاسرإ ويديفلا

.فيضلا توص رايتخإ متي ،لاثملا اذه يف **:ةظحالم** 

لقح يف هيلإ تانايبلا رورم ةكرح لاسرإ بجي يذلا VLAN ةكبش فرعم لخدأ .4 ةوطخلا *قكبش فرعم VLAN* ق

| Application: | Guest Voice | •                 |  |
|--------------|-------------|-------------------|--|
| 🗢 VLAN ID:   | 100         | (Range: 0 - 4095) |  |

.100 مادختسإ متي ،لاثملا اذه يف **:ةظحالم** 

.VLAN ةكبش عون ةقطنمل ةبولطملا زييمتلا ةمالع رقنا .5 ةوطخلا

VLAN Type:

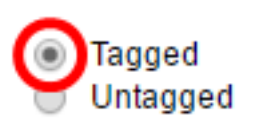

- تددح UVLAN لا ىلإ دعم نراق اذه نم لسري مزحو راتخي VLAN لا نم وضع نراقلا تددح VLAN لا ىل دعم نراق اذه نم لسري مزحو راتخي VLAN لا عم تددح طبرل
- untagged لا ىلإ نراق اذه نم لسري مزحو راتخي VLAN لا نم وضع نراقلا VLAN سا VLAN لا ىل انم وضع نراقل ا ىل اطقف untagged ك تفضأ تنك عيطتسي ءانيم .VLAN id لا عم زيمي ال راتخي دحاو VLAN .

زييمتلا تامالع رايتخإ متي ،لاثملا اذه يف **:ةظحالم** 

ةفرعملا رورملا ةكرح ىلع اەقيبطت متي يتلا رورملا ةكرح ةيولوأ رتخأ .6 ةوطخلا

ةميق يه هذه .مدختسملا ةيولوأ ةلدسنملا ةمئاقلا نم اذه ةكبشلا جهن ةطساوب .ىوصقلا ةيولوألا يه 7 و 0 يه لقألا ةيولوألا .(CoS) ةمدخلا ةفلكت

| User Priority: | 3 🔻           |
|----------------|---------------|
| DSCP Value:    | 0             |
| Door value.    | $\frac{1}{2}$ |
| Apply Close    | 3             |
|                | 4             |
|                | 5             |
|                | 6             |
|                | 7             |

3. رايتخإ متي ،لاثملا اذه يف **:ةظحالم** 

قيبطتلا تانايبب نارتقالل (DSCP) ةزيمملا تامدخلا دوك ةطقن ةميق رتخأ .7 ةوطخلا اذه ملعي .DSCP قميقل قلدسنملا قمئاقلا نم ناريجلا قطساوب اهلاسرا متي يتلا لوحملا ىلإ اهنولسري يتلا قيبطتلا رورم ةكرح زييمت مهيلع بجي فيك ناريجلا. 63. و 0 نيب حوارتيو

| DSCP Value: | 0 | • |   |
|-------------|---|---|---|
| Apply       | 1 |   | t |
| Apply Close | 2 |   | L |
|             | 3 |   | L |
|             | 4 |   | L |
|             | 5 |   | t |
|             | 6 |   | L |
|             | 7 |   | J |

.4 رايتخإ متي ،لاثملا اذه يف **:ةظحالم** 

."**قالغإ** قوف رقنا مث **قيبطت** قوف رقنا .8 ةوطخلا

| Network Policy Numbe | r: <b>1 ▼</b>                                |
|----------------------|----------------------------------------------|
| Application:         | Guest Voice 🔹                                |
| 🗢 VLAN ID:           | 100 (Range: 0 - 4095)                        |
| VLAN Type:           | <ul> <li>Tagged</li> <li>Untagged</li> </ul> |
| User Priority:       | 5 🔻                                          |
| DSCP Value:          | 4 🔻                                          |
| Apply Close          |                                              |

ليغشتلا ءدب نيوكت فلم يف تادادعإلا ظفحل **ظفح** قوف رقنا (يرايتخإ) .9 ةوطخلا.

| Port Gigabit PoE S          | tackable N                                             | save<br>lanage | cisco<br>ed Switcl | Language: Ei  | nglish |  |  |  |
|-----------------------------|--------------------------------------------------------|----------------|--------------------|---------------|--------|--|--|--|
| LLDP MED Network Policy     |                                                        |                |                    |               |        |  |  |  |
| LLDP MED Network Policy for | LLDP MED Network Policy for Voice Application : 🕢 Auto |                |                    |               |        |  |  |  |
| Apply Cancel                |                                                        |                |                    |               |        |  |  |  |
| LLDP MED Network Policy Ta  | ble                                                    |                |                    |               |        |  |  |  |
| Network Policy Number       | Application                                            | VLAN ID        | VLAN Type          | User Priority | DSCP   |  |  |  |
| E 1                         | 1 Guest Voice 100 Tagged 5                             |                |                    |               |        |  |  |  |
| 2                           | Voice Signaling                                        | 200            | Tagged             | 4             |        |  |  |  |
| Add Edit                    | Delete                                                 |                |                    |               |        |  |  |  |

ةيتوصلا تاقيبطتلا تادادعإل حاجنب LLDP MED ةكبش جەن ةفاضإ نآلا كيلع بجي كيدل لوحملا ىلع.

#### LLDP MED ةكبش جەن ريرحت

جەن لودج يف نيعم لاخدا تادادعا ثيدحتل **ريرحت** قوف رقناو لاخدا نم ققحت .1 ةوطخلا ةكبشلا

| LLC | LLDP MED Network Policy Table |                 |         |           |               |  |
|-----|-------------------------------|-----------------|---------|-----------|---------------|--|
|     | Network Policy Number         | Application     | VLAN ID | VLAN Type | User Priority |  |
|     | 1                             | Guest Voice     | 100     | Tagged    | 3             |  |
|     | 2                             | Voice Signaling | 200     | Tagged    | 4             |  |
|     | Add Edit                      | Delete          |         |           |               |  |

نم اەل ةكبشلا ةسايس ديدحت متي يتلا رورملا ةكرح وأ قيبطتلا عون رتخاً .2 ةوطخلا قيبطتلا ةلدسنملا ةمئاقلا.

| Application:   | Guest Voice 🔹                                           |
|----------------|---------------------------------------------------------|
| VLAN ID:       | Voice<br>Voice Signaling                                |
| VLAN Type:     | Guest Voice<br>Guest Voice Signaling<br>Softphone Voice |
| User Priority: | Video Conferencina                                      |
| DSCP Value:    | Streaming Video                                         |

يه تارايخلا:

- . يتوص قيبطت ىلع ةكبشلا ةسايس قيبطت توصلا •
- لالسرا قيبطت ىلع ةكبشلا ةسايس قيبطت ةيتوصلا تاراشإلا لاسرا ةيتوصلا تاراشإلا.
- . فيضلا توص قيبطت ىلع ةكبشلا ةسايس قيبطت فيضلا توص •
- قيبطت ىلع ةكبشلا ةسايس قيبطت فيضلل ةيتوصلا تاراشإلا لاسرا فيضلل ةيتوصلا تاراشإلا لاسرا.
- Softphone توص قيبطت ىلع ةكبشلا ةسايس قيبطت Softphone توص
- ويديفلا تارمتؤم قيبطت ىلع ةكبشلا ةسايس قيبطت ويديفلا تارمتؤم.
- . قفدتملا ويديف قيبطت ىلع ةكبشلا ةسايس قيبطت ويديفلا قفد •
- تاراشإ لاسرإ قيبطت ىلع ةكبشلا ةسايس قيبطت ويديفلا تاراشإ لاسرإ ويديفلا

ويديفلا قفد يلإ فيضلا توص رييغت مت ،لاثملا اذه يف **:ةظحالم** 

لقح يف هيلإ تانايبلا رورم ةكرح لاسرإ بجي يذلا VLAN ةكبش فرعم لخدأ .3 ةوطخلا ةكبش فرعم VLAN.

VLAN ID:

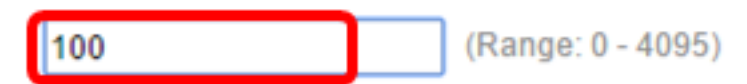

.100 مقر VLAN ةكبش فرعمب ظافتحالا متي ،لاثملا اذه يف **:ةظحالم** 

VLAN. ةكبش عون ةقطنم نم ةبوغرملا زييمتلا ةمالع رقنا .4 ةوطخلا

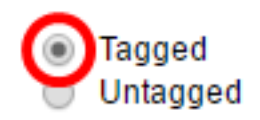

زييمتلا تامالعب ظافتحالا متي ،لاثملا اذه يف **:ةظحالم** 

ةفرعملا رورملا ةكرح ىلع اەقيبطت متي يتلا رورملا ةكرح ةيولوأ رتخأ .5 ةوطخلا قميق يە ەذە .مدختسملا ةيولوأ ةلدسنملا قمئاقلا نم اذە ةكبشلا جەن قطساوب ىوصقلا ةيولوألا يە 7 و 0 يە لقألاا ةيولوألا

| User Priority: | 3 🔻         |
|----------------|-------------|
| DSCP Value:    | 0           |
| Apply Close    | 2<br>3<br>4 |
|                | 5<br>6      |
|                | 7           |

.5 ىلإ 3 مدختسملا ةيولوأ رييغت متي ،لاثملا اذه يف **:ةظحالم** 

نم ناريجلا نم ةلسرملا قيبطتلا تانايبب نارتقالل DSCP ةميق رتخأ .6 ةوطخلا رورم ةكرح زييمت مەيلع بجي فيك ناريجلا اذه ملعي ."DSCP ةميق" ةلدسنملا ةمئاقلا 63. و 0 نيب حوارتيو .لوحملا ىلإ اەنولسري يتلا قيبطتلا

DSCP Value:

**4 v** 

.4 ةغلابلا DSCP ةميقب ظافتحالا متي ،لاثملا اذه يف **:ةظحالم** 

."**قالغإ** قوف رقنا مث **قيٻطت** قوف رقنا .7 ةوطخلا

| Network Policy Number | 1 •                                          |
|-----------------------|----------------------------------------------|
| Application:          | Streaming Video 🔹                            |
| VLAN ID:              | 100 (Range: 0 - 4095)                        |
| VLAN Type:            | <ul> <li>Tagged</li> <li>Untagged</li> </ul> |
| User Priority:        | 5 🔻                                          |
| DSCP Value:           | 4 🔻                                          |
| Apply Close           |                                              |

لودج يف دوجوملا لاخدإلا فذحل **فذح** قوف رقناو ابسانم الاخدا رتخأ (يرايتخإ) .8 ةوطخلا ةكبش جەن LLDP.

| LLDP MED Network Policy Table |                 |                  |        |  |  |  |  |
|-------------------------------|-----------------|------------------|--------|--|--|--|--|
| Network Policy Number         | Application     | VLAN ID VLAN Typ |        |  |  |  |  |
| 1                             | Streaming Video | 100              | Tagged |  |  |  |  |
| 2                             | Voice Signaling | 200              | Tagged |  |  |  |  |
| Add Edit                      | Delete          |                  |        |  |  |  |  |

ليغشتلا عدب نيوكت فلم يف تادادعإلا ظفحل **ظفح** قوف رقنا (يرايتخإ) .9 ةوطخلا.

| MP 48-Port Gigabit PoE Stackable Managed Switch        |                 |         |           |               |      |  |  |  |  |
|--------------------------------------------------------|-----------------|---------|-----------|---------------|------|--|--|--|--|
| LLDP MED Network Policy                                |                 |         |           |               |      |  |  |  |  |
| LLDP MED Network Policy for Voice Application : 🗹 Auto |                 |         |           |               |      |  |  |  |  |
| Apply Cancel                                           |                 |         |           |               |      |  |  |  |  |
| LLDP MED Network Policy Table                          |                 |         |           |               |      |  |  |  |  |
| Network Policy Number                                  | Application     | VLAN ID | VLAN Type | User Priority | DSCP |  |  |  |  |
| 1                                                      | Streaming Video | 100     | Tagged    | 5             |      |  |  |  |  |
| 2                                                      | Voice Signaling | 200     | Tagged    | 4             |      |  |  |  |  |
| Add Edit                                               | Delete          |         |           |               |      |  |  |  |  |

ةيتوصلا تاقيبطتلا تادادعإل حاجنب LLDP MED ةكبش جەن ريرحت نآلا كيلع بجي كيدل لوحملا ىلع.

ةمجرتاا مذه لوح

تمجرت Cisco تايان تايانق تال نم قعومجم مادختساب دنتسمل اذه Cisco تمجرت ملاعل العامي عيمج يف نيم دختسمل لمعد يوتحم ميدقت لقيرشبل و امك ققيقد نوكت نل قيل قمجرت لضفاً نأ قظعالم يجرُي .قصاخل امهتغلب Cisco ياخت .فرتحم مجرتم اممدقي يتل القيفارت عال قمجرت اعم ل احل اوه يل إ أم اد عوجرل اب يصوُتو تامجرت الاذة ققد نع اهتي لوئسم Systems الما يا إ أم الا عنه يل الان الانتيام الال الانتيال الانت الما